# QTT Grants Program – Application Walkthrough

*Before you begin* – Review "Application Guide" to ensure you have prepared all relevant materials and understand grant criteria.

Log In Register 0 -

Visit <u>https://uww-citee.smapply.io/</u> Click "register" to create account and login

|                                                       |                        |                      |                                 |                 | -                  |
|-------------------------------------------------------|------------------------|----------------------|---------------------------------|-----------------|--------------------|
| UW                                                    |                        |                      | sconsin<br>JKEE                 |                 | $\mathbf{\hat{1}}$ |
| University of Wisconsin M                             | ilwaukee's Center      | for Inclusive Tran   | sition, Education & Employ      | ment            |                    |
| UWM-CITEE: Partnering with local, sta                 | ite, and federal agend | ties to increase opp | ortunities for diverse youth an | d young adults. |                    |
|                                                       |                        |                      |                                 |                 |                    |
|                                                       |                        |                      |                                 |                 |                    |
| Programs                                              |                        |                      | Search programs                 |                 | Ξ                  |
|                                                       |                        |                      |                                 |                 |                    |
|                                                       |                        |                      |                                 |                 |                    |
| FY25 QTT Grants Program - Expa                        | nding Ag               |                      |                                 |                 |                    |
| Accepting applications from Sep 4 2024 12:00 AM (CDT) | to Oct 5 2024          |                      |                                 |                 |                    |
| 2024-2025 Expanding Agency Award                      |                        |                      |                                 |                 |                    |
| Orga                                                  | nizations can apply.   |                      |                                 |                 |                    |
| \$20,000.00                                           | MORE >                 |                      |                                 |                 |                    |
|                                                       |                        |                      |                                 |                 |                    |
|                                                       |                        |                      |                                 |                 |                    |

#### Make sure to register as an organization.

|                                             | OR                                       |   |
|---------------------------------------------|------------------------------------------|---|
| Register as an individual                   |                                          |   |
| Register as an organization                 |                                          |   |
| First name                                  | Last name                                |   |
|                                             |                                          |   |
| Email                                       |                                          |   |
|                                             |                                          |   |
| Password                                    |                                          |   |
|                                             |                                          | • |
| Confirm password                            |                                          |   |
|                                             |                                          | • |
| By registering for an account, you agree to | our terms of service and privacy policy. |   |
| l'm not a robot                             | CAPTCHA<br>ecy - Terms                   |   |
|                                             |                                          |   |
| CREAT                                       | E ACCOUNT                                |   |

# Click your name in the top left and switch to your organization. Then click view programs to see

### available program applications.

| University of Wisconsin Milwaukee's Center for Inclusive Transitio                                                                                                  | 🖹 Pages 👻 🐥 Programs 🍵 My Applications 🛛 👻 Ben Mompier 👻 |
|----------------------------------------------------------------------------------------------------|----------------------------------------------------------|
| Ben Mompier 👻                                                                                                    |                                                          |
| Ben Mompier                                                                                                    | You are currently logged in as: Ben Mompier              |
|                                                                                                    |                                                          |
| Programs                                                                                                    | programs Q 📰 \Xi                                         |
| FY25 QTT Grants Program - Expanding Ag<br>Accepting applications from Sep 4 2024 12:00 AM (CDT) to Oct 5 2024<br>11:59 PM (CDT)<br>2024-2025 Expanding Agency Award |                                                          |
| Organizations can apply.<br>\$20,000.00 MORE >                                                                                                    |                                                          |

### Select the program you would like to apply for. Click "More"

| University of Wisconsin Milwaukee's Center for Inclusive Transitio                                                                                                    | 🖹 Pages 🗸 🐥 Programs 🏫 My Applications 🕚 🗸 Ben Mompier 🗸 |
|----------------------------------------------------------------------------------------------------|----------------------------------------------------------|
| l≟ Test Org ↓                                                                                                    | Manage organization                                      |
| ← Return to admin                                                                                                    | You are currently logged in as: Ben Mompier              |
|                                                                                                    | TY of WISCONSIN                                          |
| Programs                                                                                                    | Search programs Q                                        |
| FY25 QTT Grants Program - Expanding Ag         Accepting applications from Sep 4 2024 12:00 AM (GDT) to Oct 5 2024 11:59 PM (GDT)         2024-2025 Expanding Agency Award         Organizations can apply.         \$20,000.000 |                                                          |

# Review description and click "Apply"

Test Organization

| Test Organization - |                                                                                                    |                                                                                                    | Manage organization |
|---------------------|----------------------------------------------------------------------------------------------------|----------------------------------------------------------------------------------------------------|---------------------|
|                     | <ul> <li>FV23 QTT Grants Program- Expanding Agency Awards</li> <li>Expanding Agency Awards are intended to increase the available number of QTT placements within agencies that have previously lined post-graduate QTTs. Because effective clinical supervision is a key driver of trainee professional development, Expanding Agency Awards Will also will also invest in participating clinical supervisions' professional development, and leavelopment on fundamental processes, essential orgonoents, and elements of effective clinical supervision. The QTT Supervision practice, and operationalizes these processes, components, and elements of supervision the structured orgong learning process to focus development. Eligible agencies are those that have previously hird at least one post-granduate QTT. Supervision grant development to fundamental processes, essential provides a compass of supervisor development. Eligible agencies are those that have previously hird at least one post-granduate QTT. Expanding Agency Grant Awards in the amount of \$20,000 per agency are available in this application cycle.</li> <li>Award Selection Process: Al applications received by the deadline will be published on the QTT Grants Program Advisory Committee according to prubitished on the QTT Grants Program website that when no Expanding Agency Grant available and the application portal will be closed for the fiscal year.</li> <li>Awards: Expanding Agency Award tecipients will receive notice of selection through a funding agreement provided by UW-Whitewater, detailing the award more to selection through at funding agreement provided by UW-Whitewater, detailing the award more to selection through a funding agreement provided by UW-Whitewater, detailing the award more to selection through a trandition agreement provided by UW-Whitewater, detailing the award necesions.</li> <li>Repaired Prograss Documentation a Deliverables: These are the required more to be completed as part of the post-award proces.</li> </ul> | Value<br>\$20,000.00<br>APPLY<br>Ogen to<br>Organizations can apply.<br>Opens<br>Uit 5 2022 12:00 AM (CDT)<br>Deadline<br>Aug 31 2022 12:00 AM (CDT)<br>Categories<br>OTT Grants Program<br>Mental Health Professional<br>Development |                     |

On application page, select tasks to complete the application. When you click on each task it will

| 🖞 Test Organization 👻                                            |                                                                                                    |                                                                                                    | Manage organization |
|------------------------------------------------------------------|----------------------------------------------------------------------------------------------------|----------------------------------------------------------------------------------------------------|---------------------|
|                                                                  | ▲ Your email address has not been verified!<br>You will not be able to submit applications or complete co | ink                                                                                                |                     |
| 0 of 8 tasks complete<br>Last edited: Aug 15 2022 01:42 PM (CDT) |                                                                                                    | FY23 QTT Grants Program-Exp 2  Preview FY23QTTEX-4857354331 Test Organization APPLICATION ACTIVITY |                     |
|                                                                  | Deadline: Aug 31 2022 12:00 AM (CDT)                                                                      | Your tasks                                                                                         | ,                   |
|                                                                  | A Test Organization                                                                                       | Previous QTT awards                                                                                | >                   |
|                                                                  | Test User<br>uwwtestuser@gmail.com<br>View & edit                                                         | Besignated Supervisor     Designated Supervisor Experience and Capacity                            | >                   |
|                                                                  | Add Member or Team                                                                                        |                                                                                                    | ><br>>              |
|                                                                  |                                                                                                    | Agency Consumer Characteristics                                                                    | >                   |
|                                                                  |                                                                                                    | 🚫 🖻 Impact Statement                                                                               | >                   |

display application questions to complete.

At the end of each section select "Mark as complete" and move on to next section. Make sure to save before backing out of the application.

| A Back to application                                                                | Agency Information                                                                                   |   |
|--------------------------------------------------------------------------------------|----------------------------------------------------------------------------------------------------|---|
| FY23 QTT Grants Program- Expandi<br>FY23QTTEX-4857354331<br>ID: FY23QTTEX-4857354331 | Agency Information                                                                                   |   |
| -                                                                                    | Agency Name                                                                                          |   |
| Agency Information                                                                   | (The full name of your agency as it appears in the medicald Directory of on incorporation documents) |   |
| Previous QTT awards                                                                  | Test Agency                                                                                          |   |
| Designated Supervisor                                                                | Agency Mailing Address                                                                               |   |
| Designated Supervisor<br>Experience and Capacity                                     | (Street, City, State, Zip Code) 1234 City, WI                                                        | / |
| Differentiated Standards                                                             | Agency Phone Number                                                                                  |   |
| Agency Service Provision<br>Characteristics                                          | (Main contact number)           123-456-7890                                                         |   |
| 0 of 8 tasks complete                                                                |                                                                                                    |   |
| Last edited: Aug 15 2022 01:42 PM (CDT)                                              | SAVE & CONTINUE EDITING MARK AS COMPLETE                                                             |   |

At the main application page you may download a copy of your completed application by hitting the

three dots button at the top of the application page. Then click download.

| FY23 QTT Grants Program- Exp 🖸 | Preview | ••• |
|--------------------------------|---------|-----|
| FY23QTTEX-4857354331           |         |     |
| E Test Organization            |         |     |
| APPLICATION ACTIVITY           |         |     |

#### Add a collaborator

To add a collaborator from your organization, select the "Add Member or Team" button. Note you must first add the member using the "manage organization" button.

| 🖪 Te | est Organization                                  |
|------|---------------------------------------------------|
| TU   | Test User<br>uwwtestuser@gmail.com<br>View & edit |
|      | Add Member or Team                                |

Add member to organization

Click "manage organization"

🖪 Test Organization 👻

Manage organization

Click "members" and then click "Add member" button.

| 🖞 Test Organization 👻 |                                                              |                                                             |                                    |            |            |             |                 | Manage organization |
|-----------------------|--------------------------------------------------------------|-------------------------------------------------------------|------------------------------------|------------|------------|-------------|-----------------|---------------------|
| Manage Organization   |                                                              |                                                             | Profile Members Tea                | ims        |            |             |                 |                     |
|                       | A Your email address has<br>You will not be able to submit a | not been verified!<br>pplications or complete certain tasks | s until you have verified your ema | il address |            | Send ve     | rification link |                     |
|                       | 0 Actions -                                                  | Add member                                                  |                                    |            | Search     |             | Q III           |                     |
|                       | Name                                                         | Email                                                       | Role                               | Teams      | Last login | Signup date | Active          |                     |
|                       | TU Test User                                                 | uwwtestuser@gmail.com                                       | Primary administrator              |            | Today      | Today       | *               |                     |
|                       |                                                              | Pa                                                          | ge: 1 (1 - 1 of 1) 25 💌            | 22         |            |             |                 |                     |

# Input member information and click Add.

| Add members                                                                                                    |           | X Import members |
|----------------------------------------------------------------------------------------------------|-----------|------------------|
| First name<br>Email: (required)                                                                                             | Last name |                  |
| Role:<br>Non-administrator<br>Organization administrator<br>Add to team<br>Notify member by email that they have been added |           |                  |
|                                                                                                    |           | CANCEL ADD       |

#### **Request Designated Supervisor Acknowledgement of Expectations (Expanding Agency**

#### Awards Only)

If you selected that "someone else" will be the designated supervisor you will be asked to complete a

process to have that person complete a "Designated Supervisor Acknowledgement of Expectations"

K Back to application

Request Designated Supervisor Acknowledgement of Expectations Read only

Review the instructions and click "Send Recommendation". We recommend you copy and paste the blue text to the designated supervisor to explain the recommendation. *Please note your application cannot be submitted until the designated supervisor has completed this task.* 

Task instructions Hide

In order to ensure that designated supervisors have adequate opportunity to review expected commitments of this grant, we ask you have them complete their Designated Supervisor Acknowledgement of Expectations Form.

Clicking the button "Request a recommendation" will prompt you to put in your designated supervisor's information (including their first name, last name, email, and a message). We recommend that you copy the following text to include in your message:

We have identified you as our planned designated supervisor, in the event that we are successful in our application for the QTT Expanding Agency Grants Program. Please complete this Acknowledgement of Expectations as a part of our agency's application.

This Acknowledgement of Expectations will need to be completed and submitted before your application can be submitted for review.